# Windows Live メール2012設定方法 (POP\_SSLなし)

# ・はじめに

本マニュアルは、お使いのパソコンにインストールされているWindows Liveメールでごんごネットのメールの送受信をするための設定方法となります。

本マニュアルでは、Windows7のパソコンを使用して以下のメールアドレスを設定 する例を記載しています。

gongo@mx1.tvt.ne.jp

- ① Windows Live メールを起動します。
- (1) 画面左下の[スタート]ボタン>[すべてのプログラム]の順にクリックします。

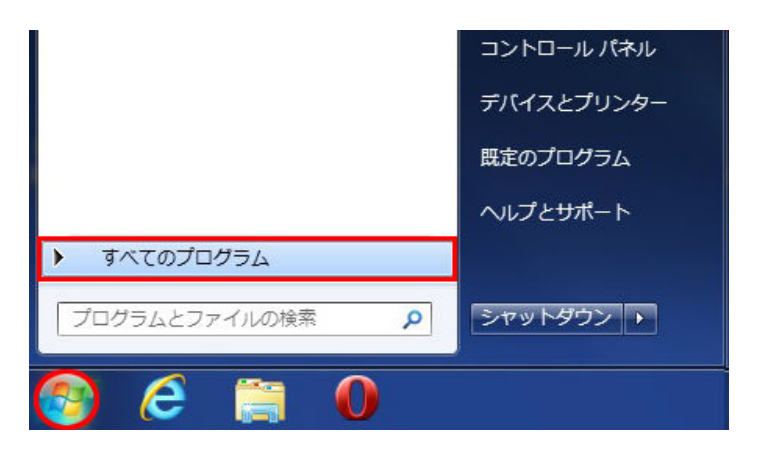

(2) [Windows Live メール]をクリックし、プログラムを起動します。

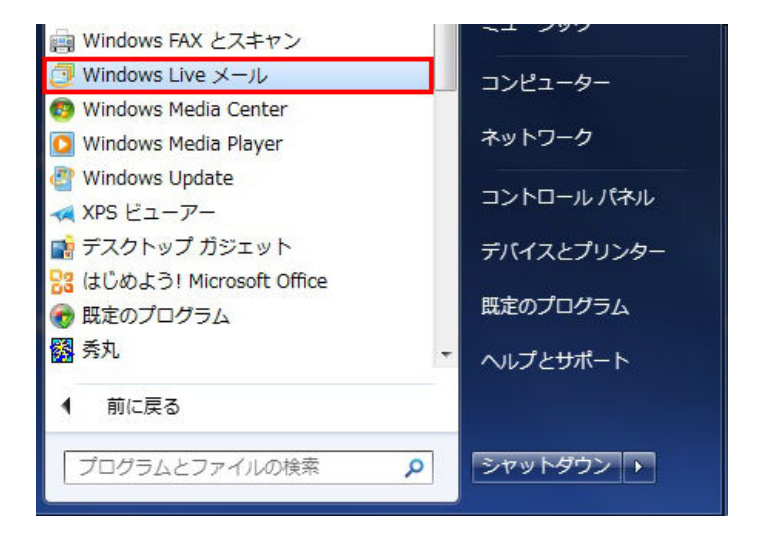

※画面はWindows7での操作例となります。

② 画面上部の[メニュー]ボタン>[オプション]>[電子メールアカウント]の順にクリックします。

| 🛃   🏊 📑 📑 🚽   クイック:                                    | 分類 - Windows Live メール                    |
|--------------------------------------------------------|------------------------------------------|
| 新規作成(N)                                                | → X-ル(M)                                 |
| 保存( <u>S</u> )                                         | @ 電子メール アカウント(E)                         |
| ED局( <u>P</u> )                                        |                                          |
| xッセージのインボート( <u>I</u> )                                | <b>∑</b> 7-⊧( <u>E)</u>                  |
| ■<br>「「「「「」」<br>「」」<br>「」」<br>「」」<br>「」」<br>「」」<br>「」」 | ;) <b>, (5)</b> セキュリティのオプション( <u>5</u> ) |
| オプション( <u>0</u> )                                      | 2                                        |
| () バージョン情報(日)                                          |                                          |
| No. 10 10 10 10 10 10 10 10 10 10 10 10 10             |                                          |

③ [追加]をクリックします。

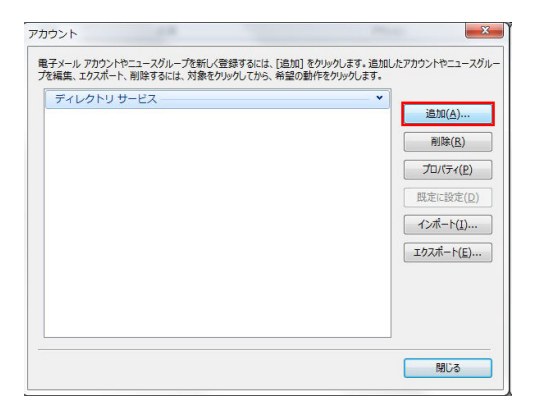

④ [電子メールアカウント]を選択して[次へ]をクリックします。

| アカウントの適加                                                                     |       |
|------------------------------------------------------------------------------|-------|
| アカウントの種類の選択                                                                  |       |
| コロリタンガンドの理味を達またしてくたさい。<br>電子メール アカウント<br>ディースグループ アカウント<br>ディレクトリ サービス アカウント |       |
| 友へ(N)                                                                        | キャンセル |

⑤自分の電子メールアカウントを追加する画面で設定情報を入力し、[次へ]をクリックします。 ※入力する設定情報の詳細については、下記の表を参照してください。

| i Windows Live メール                                                                                                    | ■X■                                                                                                    |
|----------------------------------------------------------------------------------------------------|----------------------------------------------------------------------------------------------------|
| <ul> <li>□ ノノジュ信 J × ハア アバン</li> <li>Windows Live ID をお持ちの場合はここで!</li> <li>Windows Live にサインイン</li> <li>電子メール アドレス:</li> <li>gongo@mx1.tvt.ne.jp</li> <li>新しく Windows Live メール アドレスを作成する方はこちら</li> <li>パスワード:</li> <li>・・・・・・・・・・・・・・・・・・・・・・・・・・・・・・・・・・・・</li></ul> | アノト・センロンパトラ・ショ<br>オインインしてください。<br>Windows Live メール ではほとんどの電子メール アカウントをお<br>使いになれます。たとえば<br>Hotmail<br>Gmail<br>などが利用可能です。 |
|                                                                                                    | キャンセル 次へ                                                                                                    |

#### ●設定情報

| 電子メールアドレス      | 会員証記載のメールアドレスを入力します。                 |
|----------------|--------------------------------------|
| パスワード          | 会員証記載のメールパスワードを入力します。                |
| パスワードを保存する     | チェックします。                             |
| 表示名            | 任意の名前を入力します。(※設定した名前が<br>送信先に表示されます) |
| 手動でサーバー設定を構成する | チェックします。                             |

⑥サーバー設定を構成画面で設定情報を入力し、[次へ]をクリックします。 ※入力する設定情報の詳細については、下記の表を参照してください。

| 📴 Windows Live メール                  | ×                                      |
|-------------------------------------|----------------------------------------|
| サーバー設定を構成<br>電子メール サーバーの設定がわからない場合に | s、ISP またはネットワーク管理者に連絡してください。           |
| 受信サーバー情報                            | 送信サーバー情報                               |
| サーバーの種類:                            | サーバーのアドレス: ポート:                        |
| POP                                 | auth.mx1.tvt.ne.jp 587                 |
| サーバーのアドレス:                          | □ セキュリティで保護された接続 (SSL) が必要( <u>R</u> ) |
| auth.mx1.tvt.ne.jp                  | 2110                                   |
|                                     | 要( <u>R</u> )                          |
| 次を使用して認証する:                         |                                        |
| クリア テキスト                            | •                                      |
| ログオン ユーザー名:                         |                                        |
| gongo@mx1.tvt.ne.jp                 |                                        |
|                                     |                                        |
|                                     |                                        |
|                                     |                                        |
|                                     |                                        |
|                                     | Tryen Les Inn                          |

### ●受信サーバー情報

| 電子メールアドレス              | @の右側が          | @の右側が              |
|------------------------|----------------|--------------------|
|                        | tvt.ne.jpのお客様  | mx1.tvt.ne.jpのお客様  |
| サーバーの種類                | I              | 20P                |
| サーバーのアドレス              | auth.tvt.ne.jp | auth.mx1.tvt.ne.jp |
| ポート                    |                | 110                |
| セキュリティで保護された接続(SSL)が必要 | チェック           | しません。              |
| ログオンユーザー名              | 会員証記載のメール      | アドレスを入力します。        |

#### ●送信サーバー情報

| 電子メールアドレス              | @の右側が<br>tyt ne inのお客様 | @の右側が<br>mx1 tyt ne inのお客様 |
|------------------------|------------------------|----------------------------|
| サーバーのアドレス              | auth tyt ne in         | auth mx1 tvt ne in         |
|                        | aadii.eve.iie.jp       | aadiiiii                   |
| ポート                    |                        | 587                        |
| セキュリティで保護された接続(SSL)が必要 | チェック                   | しません。                      |
| 認証が必要                  | チェッ                    | クします。                      |

## ⑦[完了]をクリックします。

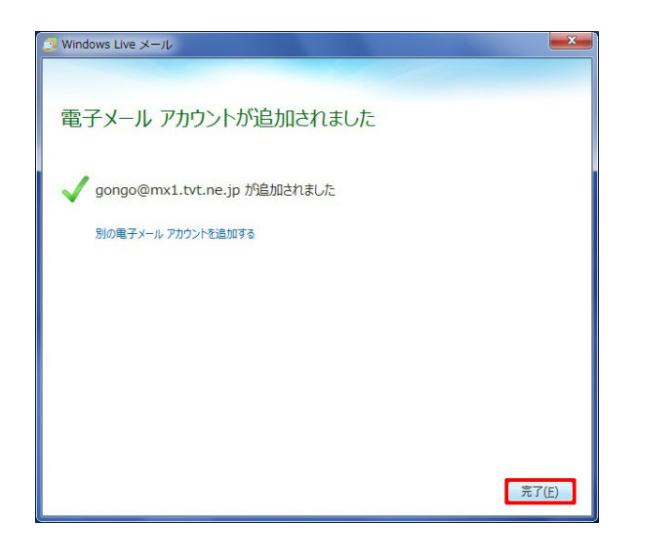

 ⑧ 続けて[アカウント]の画面で設定済のアカウントが表示されるので、 選択して[プロパティ]をクリックします。

| メール                                                  | • (28tp/4) |              |
|------------------------------------------------------|------------|--------------|
| Mx1.tvt.ne (gongo) (既定のアカウント)<br>gongo@mx1.tvt.ne.jp |            |              |
| ディレクトリ サービス                                          | ▼ 創味(比)    | 6            |
|                                                      | プロパティ()    | 2)           |
|                                                      | 既定に設定      | ( <u>D</u> ) |
|                                                      | インポート(1    | )            |
|                                                      | エクスポート()   | )            |
|                                                      |            |              |
|                                                      |            |              |
|                                                      |            |              |

⑨ [詳細設定]のタブをクリックして、[サーバーにメッセージのコピーを置く] のチェックを外します。

※2台以上のパソコンやスマートフォン等でメールを共有する場合は、このチェックは入れておきます。 なお、受信から180日を経過したメールはメールサーバーから自動的に削除されます。

| 는 Mx1.tvt.ne (gongo) ブロパティ                       |
|--------------------------------------------------|
| 全般 サーバー セキュリティ 詳細設定                              |
| サーバーのポート番号                                       |
| 送信メール (SMTP)( <u>O</u> ): 587 既定値を使用( <u>U</u> ) |
| □ このサーバーはセキュリティで保護された接続 (SSL) が必要(Q)             |
| 受信メール (POP3)(I): 110                             |
| □ このサーバーはセキュリティで保護された接続 (SSL) が必要( <u>C</u> )    |
| サーバーのタイムアウト(I)<br>短い 一〇 長い 1分                    |
| 送信 ⑦ 次のサイズよりメッセージが大きい場合は分割する( <u>B</u> ) 60      |
| 配信<br>                                           |
| ☑ [ごみ箱]を空にしたら、サーバーから削除(M)                        |
| <b>OK</b> キャンセル 適用( <u>A</u> )                   |

- ⑩ [OK]をクリックしてプロパティの画面を閉じます。
- ① その他のウィンドウも[閉じる]をクリックして画面を閉じます。

以上で設定完了となります。